#### 一、适用版本:

1207出入口相机: PARK-B1207.2.10.L02.231108 1208出入口相机: PARK-B1208.2.5.231116

二、版本前缀区分方法:

登录相机web页面,在【维护】【设备状态】中查看相机软件版本,查看相机版本号PARK-B1208/1207,,根据现场相机的版本前缀升级对应支持版本

|      |              |                                       | 0.117 |          |                        |     |
|------|--------------|---------------------------------------|-------|----------|------------------------|-----|
| unv  | 实况 照片        | 配置 维护                                 | 维护    | 设备状态     |                        |     |
| 维护   | 设备状态         |                                       | 设备状态  | 基本信息     |                        |     |
| 设备状态 | 基本信息         |                                       | 安全    | 产品型号     | PKC2840                |     |
| 安全   | 产品型号         | PKC5301-ZD                            |       | 产品酿置     | Z28-WH-2C              |     |
|      | 产品配置         | C3-LED42-RG                           |       | IPv4网络信息 |                        | 1   |
|      | IPv4网络信息     | • • • • • • • • • • • • • • • • • • • |       | MACHELL  | control of the P       |     |
|      |              | 1208相机                                |       | 版本信息     | 120                    | 7版本 |
|      | 版华信息         |                                       |       | 软件版本     | PARK B1207 2.10.231025 |     |
|      | <b>秋</b> 件版本 | AKK 0 12002.1.230925                  |       | 硬件版本     | A                      | 100 |
|      | 引导版本         | V2.3                                  |       | 引导版本     | V2.3                   |     |
|      | 序列号          | 2 For Bill on SSCS (BC Social         |       | 序列号      | A REPORT OF            |     |

#### 三、配置方法

进入相机【实况】界面,在实况界面右下角点开【高级设置】,在"高级设置"中配置"车辆运动方向"。 车辆运动方向:由上往下:车辆从图像上边缘进入往图像下边缘驶出,反方向行驶不抓拍 由下往上:车辆从图像下边缘进入往图像上边缘驶出,反方向行驶不抓拍 双向:车辆由下往上和由上往下都会抓拍 通过由上往下和往下往上的行驶方向进行反向车尾过滤

| นทิง | 3    | 窃兄 | 照片                                                                      | 配置                               | 维护                                                                              |                                  |                          |            | PKC5301-ZD                  |
|------|------|----|-------------------------------------------------------------------------|----------------------------------|---------------------------------------------------------------------------------|----------------------------------|--------------------------|------------|-----------------------------|
|      |      | 打开 | 【实况】                                                                    | 界面                               |                                                                                 |                                  |                          |            |                             |
|      |      |    | 高級記畫<br>车牌识别最小像素<br>车牌识别最大像素<br>车牌院防蚀则<br>透想车辆过路<br>车辆云动方向<br>港澳喜三地车牌拉则 | 1                                | 100<br>500<br>● 品用 ○ 关闭 □ 虚硬车牌不初路<br>● 品用 ● 关闭<br>由上住下▼<br>由上住下▼<br>田上住下▼<br>取向 | 14:30,90:2E:16:F8:F5:            | ×<br>车辆运动方向<br>港演粤三地车牌检测 |            | 由上往下▼<br>由上往下<br>由下往上<br>双向 |
|      |      |    | ③配置" <u></u><br>"由上往 <sup>-</sup><br>"由下往」<br>通过这种7                     | 车辆运动方<br>下"指的是<br>上"指的是<br>方式过滤" | 向"<br>: 车辆从图像上边缘进入往日<br>: 车辆从图像下边缘进入往日<br>车尾抓拍"                                 | 图像下边缘行驶,反方向不抓拍<br>图像上边缘行驶,反方向不抓拍 |                          |            |                             |
| 序号   | 抓拍时间 |    | _                                                                       |                                  |                                                                                 |                                  |                          | 过车总数: 0 无限 | i≢: 0                       |
|      |      |    |                                                                         |                                  |                                                                                 | 1                                | ②右下角点开                   |            | 1994年8月<br>1995年数<br>1993天会 |

20053**-**

### 四、版本获取方法和永久版本路径

### 99-智慧通道最新版本归档

| ■ ■ ■ ■ ■ ■ ■ ■ ■ ■ ■ ■ ■ ■ ■ ■ ■ ■ ■ |                                                                                                    |                                                                                                    |                                                                                                    |  |  |  |
|---------------------------------------|----------------------------------------------------------------------------------------------------|----------------------------------------------------------------------------------------------------|----------------------------------------------------------------------------------------------------|--|--|--|
| ○ 文件名 ◆                               | 更新时间 (人) 🗘                                                                                            | 大小 💠 🖽 🗸                                                                                                    | > 团队协作版                                                                                                    |  |  |  |
| PARK-B1207.2.10.L02.231108.zip        | 2023-11-17 16:28   我                                                                                  | 88.16 MB                                                                                                    |                                                                                                    |  |  |  |
|                                       |                                                                                                    |                                                                                                    |                                                                                                    |  |  |  |
|                                       |                                                                                                    |                                                                                                    |                                                                                                    |  |  |  |
| ····································· |                                                                                                    | 下 / 出入口抓拍机版本 /                                                                                                    | PARK-B1208 🖬 🗹                                                                                                    |  |  |  |
|                                       | 更新时间(人) 🗢                                                                                             | 大小 ≑ ≔ ▼ >                                                                                                    | 团队协作版                                                                                                    |  |  |  |
| RK-B1208.2.5.231116.zip               | 2023-12-01 14:23   我                                                                                  | 102.16 MB 15:37,                                                                                                    |                                                                                                    |  |  |  |
| RK-B1208.2.5.231116.zip               | 2023-12-01 14:23   3%                                                                                 | 102.16 MB 15.37,                                                                                                    |                                                                                                    |  |  |  |
| F                                     | <ul> <li>○ 文件名 ÷</li> <li>PARK-B1207.2.10.L02.231108.zip</li> <li>ARK-B1208.2.5.231116.zip</li> </ul> | ○ 文件名 *          更新时间(人) *         ○ 文件名 *          更新时间(人) *         ② PARK-B1207.2.10.L02.231108.zip       2023-11-17 16:28   我         ○ 文件名 *       () 99-智慧通道最新版本归档 / 智慧停车版和         □ 文件名 *       () 99-智慧通道最新版本归档 / 智慧停车版和         □ 文件名 *       () 99-智慧通道最新版本归档 / 智慧停车版和         □ 文件名 *       () 99-智慧通道最新版本归档 / 智慧停车版和         □ 2023-11-17 16:28   我       () 99-智慧通道最新版本归档 / 智慧停车版和         □ 更新时间(人) *       () 2023-12-01 14:23   我 | ○ 文件名 ◆       ○ 文件名 ◆       ○ 文 ◆       ○ 文 ◆       ○ 2 ○ ○ ○ ○ ○       ○ ○ ○ ○ ○ ○       ○ ○ ○ ○ ○ ○       ○ ○ ○ ○ ○ ○       ○ ○ ○ ○ ○ ○       ○ ○ ○ ○ ○ ○       ○ ○ ○ ○ ○ ○       ○ ○ ○ ○ ○       ○ ○ ○ ○ ○       ○ ○ ○ ○ ○       ○ ○ ○ ○ ○       ○ ○ ○ ○ ○       ○ ○ ○ ○ ○       ○ ○ ○ ○ ○ ○       ○ ○ ○ ○ ○       ○ ○ ○ ○ ○ ○       ○ ○ ○ ○ ○ ○       ○ ○ ○ ○ ○ ○ ○       ○ ○ ○ ○ ○ ○ ○ ○ ○       ○ ○ ○ ○ ○ ○ ○ ○       ○ ○ ○ ○ ○ ○ ○ ○ ○ ○ ○ ○ ○ ○ ○       ○ ○ ○ ○ ○ ○ ○ ○ ○ ○ ○ ○ ○ ○ ○ ○ ○ ○ ○ |  |  |  |

### 五、历史资料路径

### 点击链接查看: http://box.uniview.com/l/wJLQHp 提取码: ftxb 到期日: 2028-09-25

|           | 操作视频集锦                  | 2023-10-19 11:25   我 | - |
|-----------|-------------------------|----------------------|---|
|           | 培训资料归档                  | 2023-10-19 11:25   我 | - |
|           | FAQ(问题处理思路及             | 2023-10-19 11:25   我 | - |
|           | 开局流程解析                  | 2023-10-19 11:25   我 | - |
|           | 一张图资料                   | 2023-10-19 11:25   我 | - |
|           | 开局指导                    | 2023-10-19 16:32   我 | - |
| 6:F8:F5:5 | 6. XW5396<br>模块化资料(模块化配 | 2023-10-24 15:38   我 | - |